## Introduction

Leawo DVD Creator is a powerful DVD backup tool for people to back up their DVD contents with ease. It's capable of backing up DVD disc, folder and ISO image files. It can remove DVD disc protection thus allowing you to back up whatever disc you like freely. You can use it to back up your DVD disc to either your hard drive or a blank disc or directly copy ISO image file to a blank DVD disc.

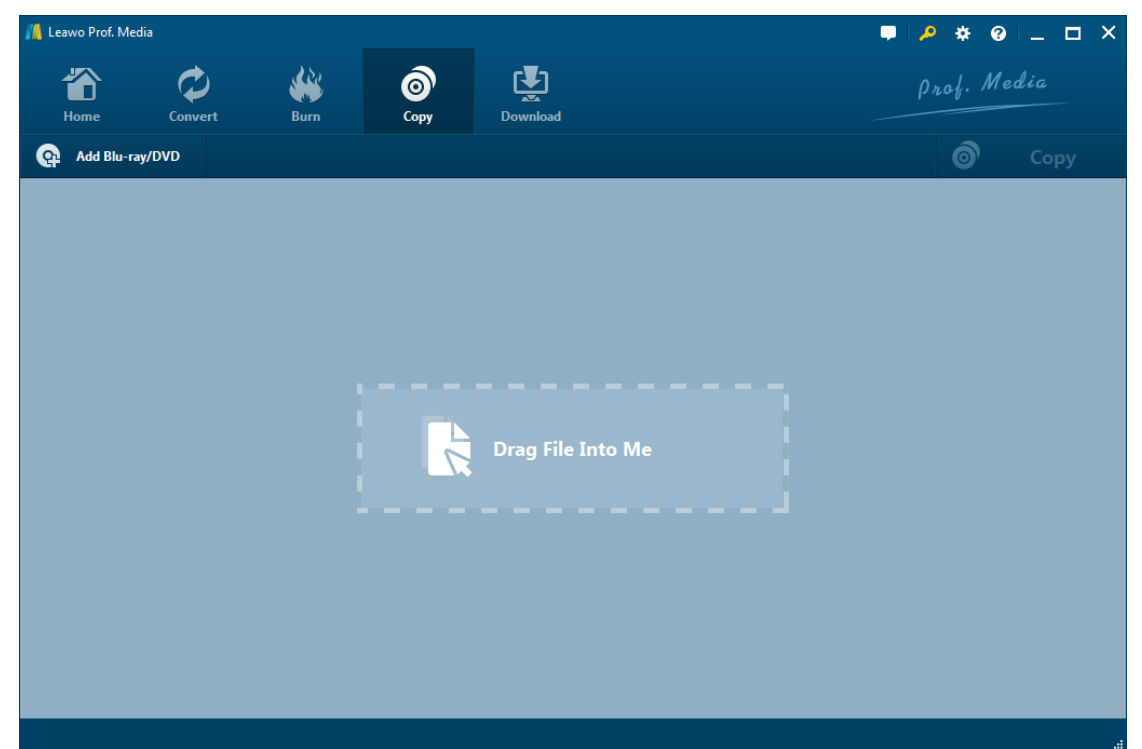

#### Part 1: Register

1. How to register 2. How to get register code

### Part 2: How to Back up DVD disc

Step 1: Open DVD Copy Step 2: Add source DVD/ISO file to the program Step 3: Related DVD settings 1. Choose disc type 2. Choose copy mode 3. Choose subtitle and audio track Step 4: start the copy

Part 3: Help Center

# Part 1: How to Register

#### 1. How to register

1.1. Click the **Register** button at the top-right to call out the **Activation Center**, If you have already bought the registration code, enter it in the code box to activate the DVD Copy module. If you haven't, click the **Purchase** button of DVD Copy on the module list below to go to the purchase of the program.

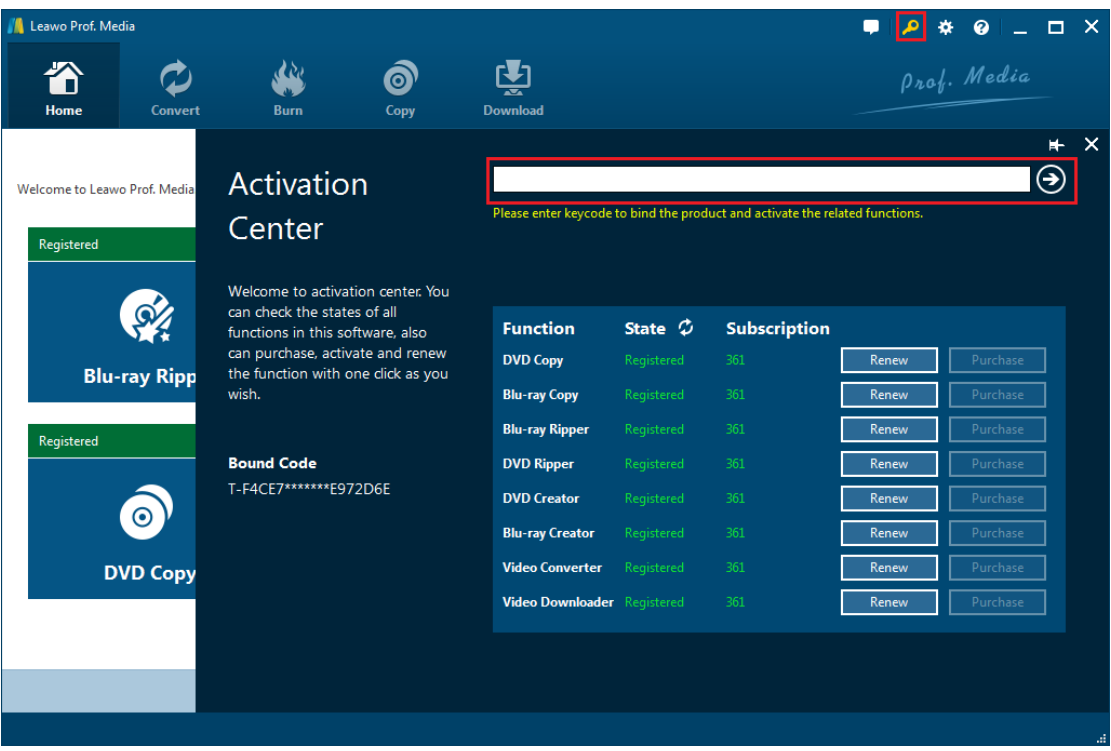

1.2. Another way to register is to click the **Help** button to call out the **Help Center**, and then click **Register** if you have the code. Or click **Purchase** to go to the Purchase page and get the registration code. (You can also click the **Help** button on the top-right corner to call out the **Help Center**, and click Register to call out the **Activation Center** if you have the registration code. If you don't, click the **Purchase** button in **Help Center** to go to the purchase page to get them)

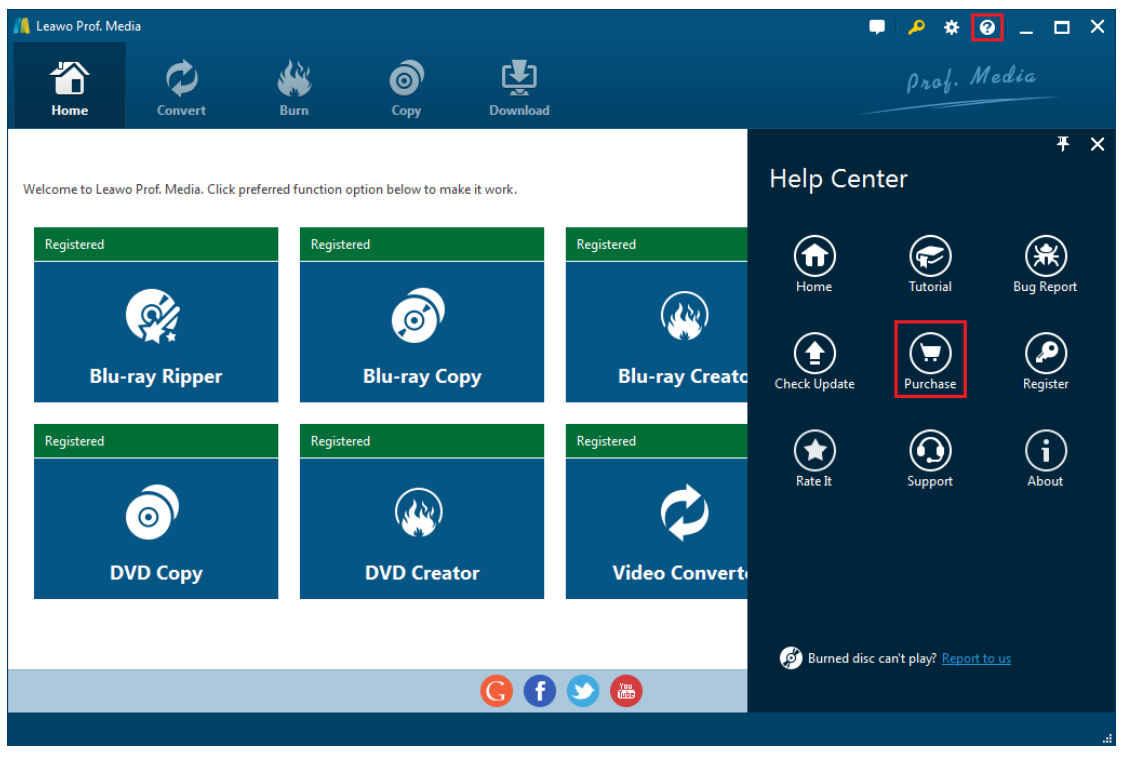

#### 2. How to get registration code

Click the **Purchase** button in **Help Center** to open the purchase page of Leawo Prof. Media with your default web browser. On the page you can get the license of all modules included in Prof. Media or a single module. To get the license of the DVD Copy module, just cancel the selection of other modules and choose the license validation between 1-year and lifetime (You get the DVD Copy module for free if you purchase the Blu-ray Copy module). And then click **Check Out Now** 

### Check Out Now

button at the bottom of the page to go to the payment page.

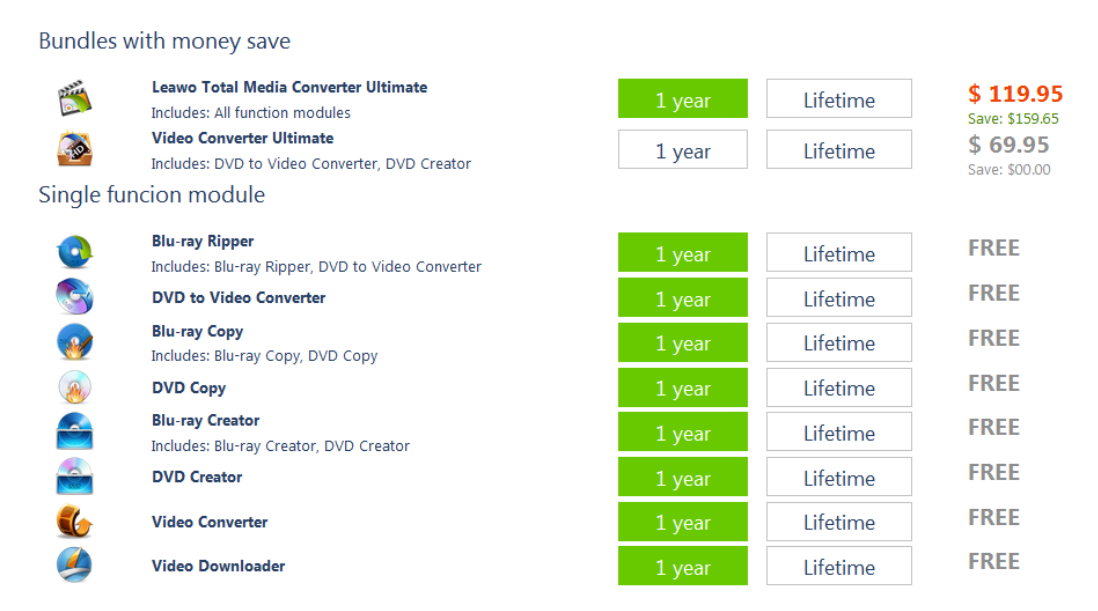

#### Purchase function modules for total-media-converter-ultimate

On the payment page you need to fill in the **Billing Information** and **Payment Information**. When you finish the payment, the registration code will be sent to you via E-mail immediately.

# Part 2: How to backup DVD disc

## Step 1: Open DVD Copy

Run Prof. Media, click **DVD Copy** tab to enter DVD Copy module.

| 📕 Leawo Prof. Me | dia                     |                      |                   |              |                 | ,       | P 🔅 🛛 🗕         | □ × |
|------------------|-------------------------|----------------------|-------------------|--------------|-----------------|---------|-----------------|-----|
| Home             | Convert                 | Burn                 | Сору              | Download     |                 |         | Prof. Media     |     |
| Welcome to Leav  | vo Prof. Media. Click p | preferred function o | otion below to ma | ake it work. |                 |         |                 |     |
| Registered       |                         | Register             | ed                |              | Registered      | Registe | red             |     |
| <u>e</u>         |                         |                      | Ø                 |              |                 |         | <u>94</u>       |     |
| Blu-ray Ripper   |                         |                      | Blu-ray Co        | рру          | Blu-ray Creator |         | DVD Ripper      |     |
| Registered       |                         | Register             | ed                |              | Registered      | Registe | red             |     |
|                  | 0                       |                      |                   |              | $\diamond$      |         | Ţ               |     |
| DVD Copy         |                         |                      | DVD Creator       |              | Video Converter | V       | ideo Downloader |     |
|                  |                         |                      |                   |              |                 |         |                 |     |
| (c) (f) (≥) (a)  |                         |                      |                   |              |                 |         |                 |     |
|                  |                         |                      |                   |              |                 |         |                 |     |

# Step 2: add source DVD/ISO file to the program

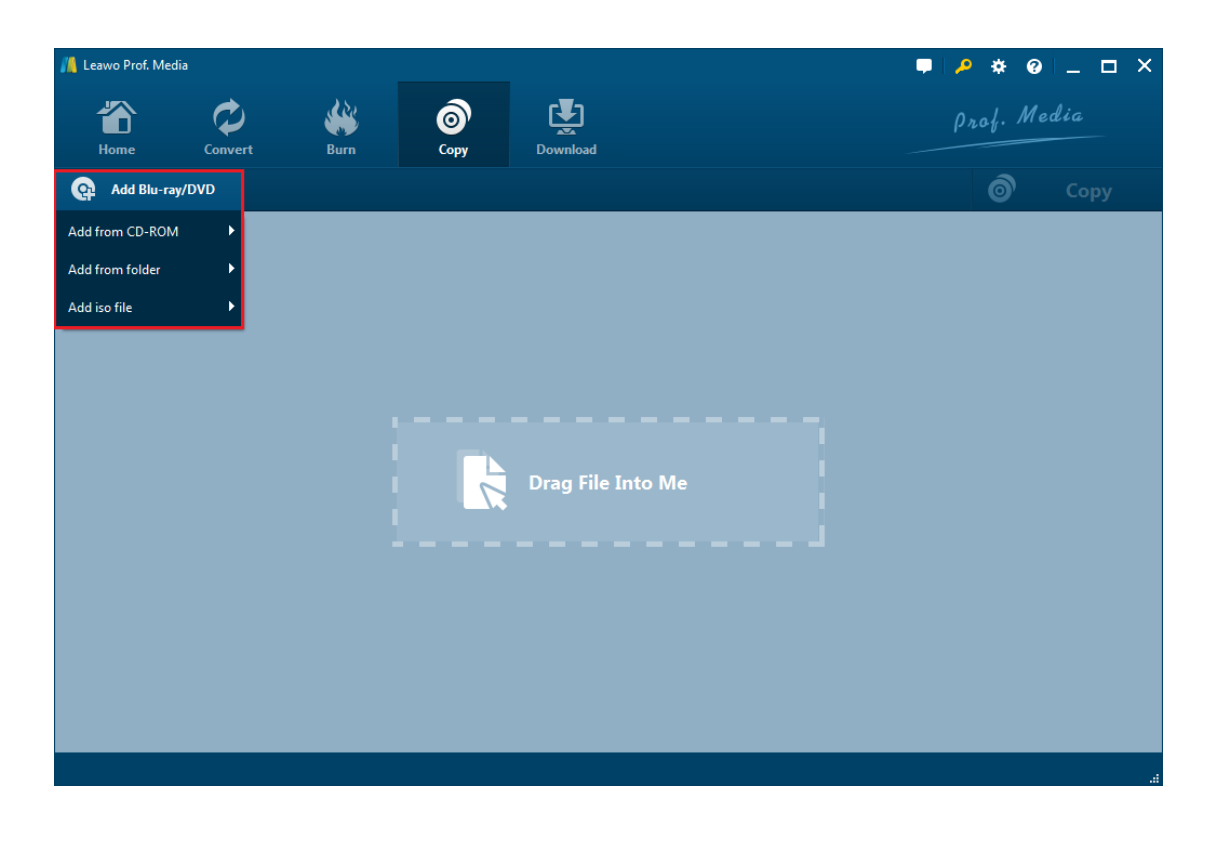

Click "Add Blu-ray/DVD" button(Note: if you get the DVD Copy module, you can only import DVD files). On the following drop-down menu:

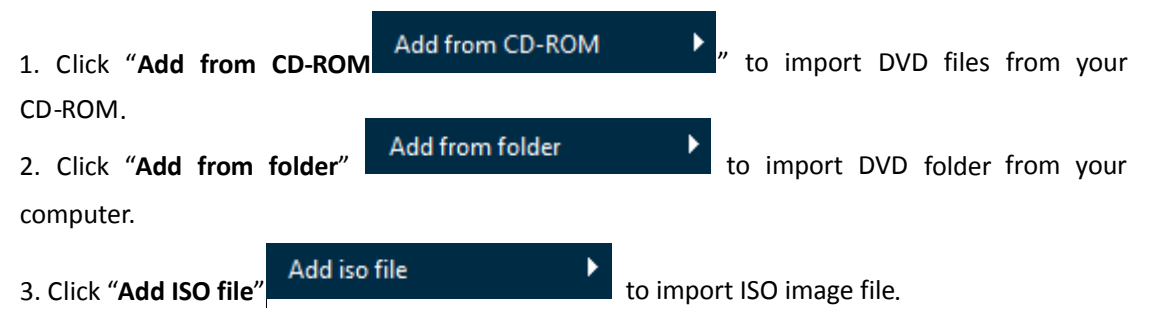

Also you can perform all the aforementioned action by directly dragging and dropping source file to the interface.

### **Step 3: DVD Copying settings**

#### 1. Set disc type

After importing the source DVD/ISO files, click **DVD-5 v** to choose **Disc type** for the backup between DVD-9 and DVD-5.

| 📕 Leawo Prof. Media          | 3                                   |              |          |          |            |          | - <b>-</b>   , <b>-</b> | * 0     | _ <b>-</b> × |
|------------------------------|-------------------------------------|--------------|----------|----------|------------|----------|-------------------------|---------|--------------|
| <b>Home</b>                  | Convert                             | Burn         | Сору     | Download |            |          | ρ'n                     | .af. Me | dia          |
| Add Blu-ray/                 | /DVD                                |              |          |          |            |          |                         | Ô       | Сору         |
| D:\Test_Source\Test-         | Source\DVD01\VIDEO                  | _ts 🙁        | Title_1  |          |            |          |                         |         |              |
| Title                        | Length                              |              |          |          |            |          |                         |         |              |
| • Title_1                    | 02:31:08                            |              |          |          |            |          |                         |         |              |
| O Title_2                    | 00:00:12                            |              |          |          |            |          |                         |         |              |
| Title_3                      | 00:00:12                            |              |          |          |            |          |                         |         |              |
| Title_4                      | 00:00:22                            |              |          |          |            |          |                         |         |              |
| Subtitle                     | Audie                               |              |          |          |            |          |                         |         |              |
| Subtate                      | Generation                          | -<br>c3(6ch) |          |          |            |          |                         |         |              |
| <ul> <li>English</li> </ul>  | <ul> <li>Francais ac3(6)</li> </ul> | δch)         |          |          |            |          |                         |         |              |
| <ul> <li>Francais</li> </ul> | <ul> <li>Espanol ac3(6</li> </ul>   | ich)         |          |          |            |          |                         |         |              |
| Espanol                      |                                     |              | 00:00:00 |          |            | 02:31:08 |                         |         |              |
| Full Movie                   | Main Movie Cust                     | tom Mode     | •        |          |            |          |                         | )       | •            |
| DVD-5 🗸                      |                                     |              |          | 4.36     | GB/4.38 GB |          |                         |         |              |
| 1 files/5 files              |                                     |              |          |          |            |          |                         |         | .:           |

#### 2. Choose copy mode

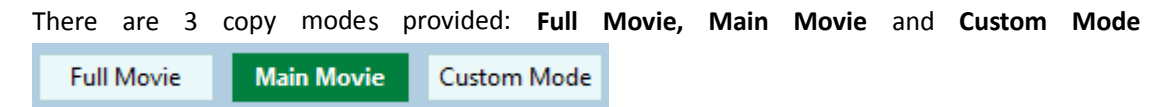

a. Choose Full Mode to copy contents of the whole disc;

- b. Choose Main Movie for Movie-only backup;
- c. Choose **Custom Mode** to back up whatever chapters of video content in the disc.

#### 3. Select subtitles and audio track

Subtitle and Audio Tracks included in the disc will all be listed under Subtitle and Audio Option

| Subtitle               | Audio               | . Choos       | . Choose the subtitle and audic |                    |
|------------------------|---------------------|---------------|---------------------------------|--------------------|
| want for backup.       |                     |               |                                 | , <b>, ,</b>       |
| The size of the output | file would be shown | at the bottom | of the interface                | on this indicator. |

218.82 MB/7.92 GB

### **Step 4: Start the copy**

0 Copy 1. Click the big green "Copy" button on the top-right to call out the sidebar for backup settings. 📕 Leawo Prof. Media 📮 🔎 🔅 🥹 💶 🗙 ٢ 0 'n Home Сору Add Blu-ray/DVD Title\_1 Copy to: 🗹 Folder 🛛 ISO File 📃  $\phi$ Title Length Disc Label: 20161031\_14\_46\_57 Save to × 💮 🗇 F:\ Required hard disk space: 437.63 MB 85.20 GB Free Subtitle Audio 💿 📢 None 💿 ᆀ und AC3(6ch) 00:00:00 in Movie Custom Mode DVD-9 218.82 ME 1 files/1 files

a. "**Copy to**" is for copying DVD/ISO file to a blank disc. Insert a writable blank disc into the CD-ROM in your computer and select it as the destination of the backup under "**Copy to**" option.

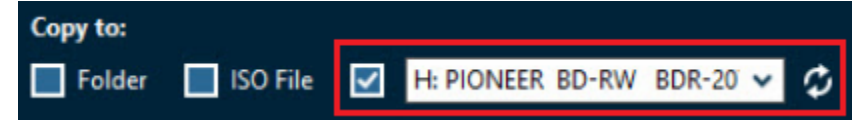

b. "**Save to**" option is for saving the Blu-ray/DVD content as a folder or ISO file to your hard drive. Check either "**Folder**" or "**ISO File**" to save DVD content in a folder or as an ISO file to your computer. And set the directory for the backup in the box below **Save to** option.

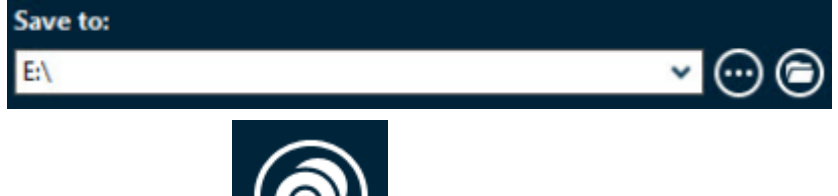

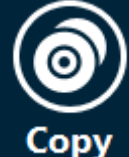

button at the bottom of the sidebar to start backing up the DVD

contents.

2. Click the "Copy"

| 📕 Leawo Prof. Medi | a             |         |                  |          | ■ 🔑 🔅 🥹 💶 🗙                        |
|--------------------|---------------|---------|------------------|----------|------------------------------------|
| Home               | Convert       | Burn    | <b>©</b><br>Сору | Download | Prof. Media                        |
| Соруі              | ng            |         |                  |          |                                    |
|                    | Process: Titl | e_1.vob |                  | 6%       | Remaining time: 00:01:09           |
|                    | Total         |         |                  | 3%       | Remaining time: 00:02:34           |
|                    |               |         |                  |          | Cancel                             |
|                    |               |         |                  |          | When All Tasks End: Do Nothing 💙 🧃 |

# Part 3: Help Center

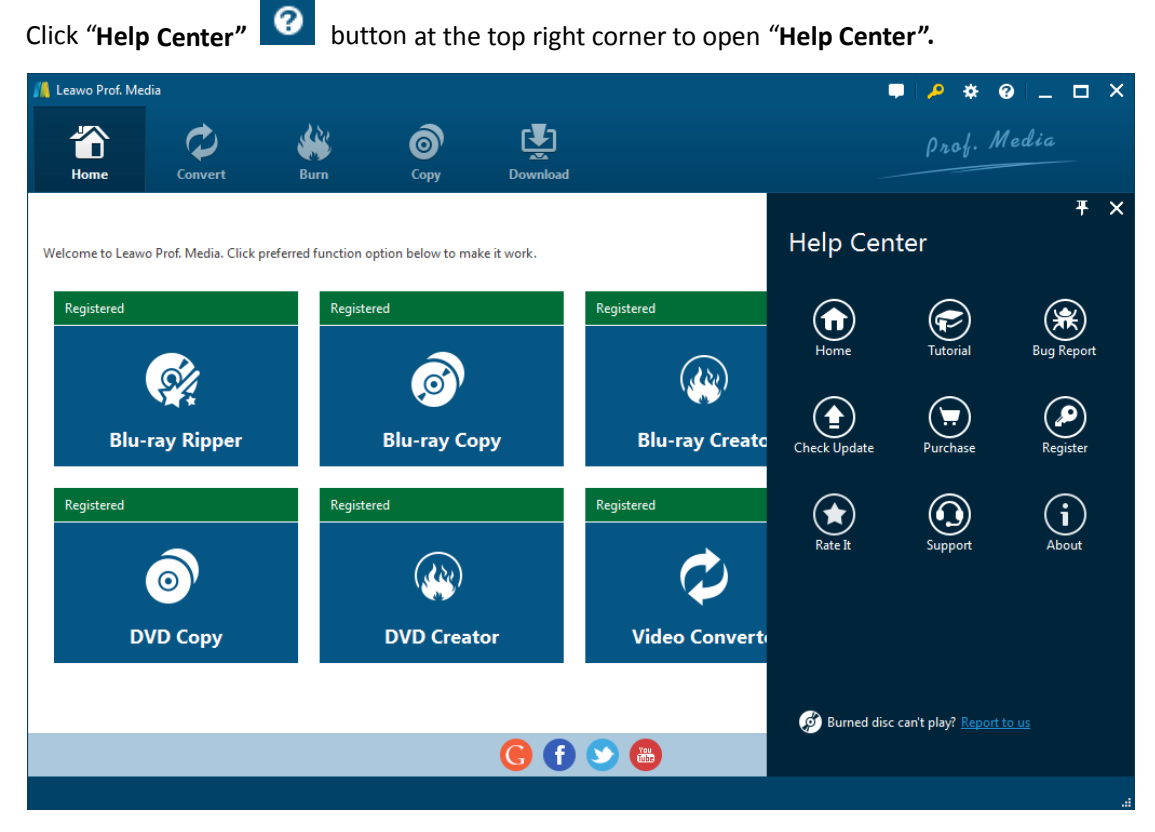

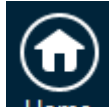

Home a. Click Home button to open the product page of Leawo Software with your default

web browser.

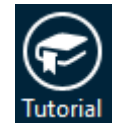

b. Click Tutorial Tutorial button to go to the user guide page of different function modules in

Prof. Media.

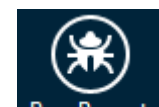

c. Click **Bug Report** Bug Report to report the bugs you came across while using our product so

that we can fix them for you as soon as possible. You'll need to put in your name, E-mail address, description of the bug and if some specific files are involved, the files.

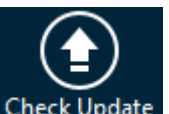

d. Click **Check Update Check Update** button to check for the latest updates.

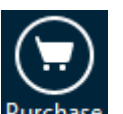

e. Click **Purchase** button to go to the purchase page and get the one-year or lifetime

license.

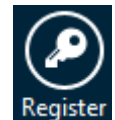

f. Click Register button to input the registration code and activate the module after you purchase the product.

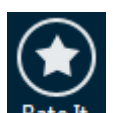

g. Click Rate It Rate It to go to the product page and rate and comment on the program .

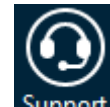

h. Click **Support** button to go to the support page of Leawo Software where you can

find all the FAQs and user guides about Prof. Media.

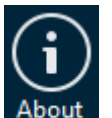

i. Click **About** to check out information about Leawo Prof. Media.